勤假個人化設定

位址:教職員資訊系統/個人勤假系統/勤假個人化設定/考勤檢核結果&簽到退警 示設定

※可依個人需求更改通知

如需在考勤檢核異常時,重覆通知,以提醒處理差勤異常,可自選1天、3 天、7天、14天或21天。

預設值:考勤檢核結果 EMAIL 通知為異常時隔日通知 簽到退警示:簽到超過 0830 通知,簽退未超過 1700 通知,總時數未 足 0900 小時通知。

| 日本 個人財産物品管理                                                                                                    | 員工代號: 姓名: 存檔                                                                                                    |
|----------------------------------------------------------------------------------------------------|----------------------------------------------------------------------------------------------------|
| <ul> <li>詳軟管理</li> <li>記人藝術亦統</li> <li>設定代理人(個人使用)</li> <li>第合動動設定体</li> <li>第分規構</li> <li>首数申請</li> <li>加助中請</li> <li>休務保留申請</li> <li>動動配人化設定</li> <li>萬家時級人化設定</li> </ul> | <ul> <li>考期株核結果 &amp; 空刻總都示 設定 排紙 &amp; 加級 設定 職務代現人 投泥 算新相關 投泡</li> <li>考期株核結果垂如<br/>(考勤檢核結果Email 通知) ※預設: 異常時隔目通知</li> <li>● 一律隔目通知</li> <li>● 一律隔目通知</li> <li>○ 只有異常才通知 [異常簡如目設定] □ 1天 □ 3天 □ 7天 □ 14天 □ 21天 天陸通知器</li> </ul> |
| - 1983年<br>- 第四新新式学校:#1816年第<br>                                                                                                    | <ul> <li>第3課餐示</li> <li>※預設:簽予約320,簽想1700,總時數0000小時</li> <li>※到提醒 簽到警示時間超過(0330)通知我</li> <li>※ 簽退提醒 簽退警示時間未超過[1730]通知我</li> <li>② 當日差勤總時數警示通知 總時數未足 0300 小時通知我(含用餐時間)</li> </ul>                                                |

## 若為預設值,0830後簽到則會出現以下警示視窗。

| 員工作       | 5號:[             |                        |           |        | 更新                                        | 時間 民國                | <b>1 <u></u><u></u><u></u><br/>國109 年 09 )</b> | 月17日08時48分 |
|-----------|------------------|------------------------|-----------|--------|-------------------------------------------|----------------------|------------------------------------------------|------------|
| 效         | <b>圭名</b> :[     |                        |           |        | 所屬                                        | 單位:                  |                                                |            |
|           | 97 A.F           | _ <del>1⊻</del> #h÷2¢¢ | 1         |        |                                           |                      |                                                |            |
|           | \$\$2 <b>7</b> ⊏ | 가동 33/ 86 31R          |           |        | <del>*</del> [ +[+// <del>////−[+</del> 4 | at o Junte           |                                                |            |
| 上圳起(      | 8:00             | 應                      | 上圳拉 17:00 | h      | <u>馬上均188</u> 8時夏                         | 段 <mark>8</mark> 小叶寺 |                                                |            |
| 期         | 星期               | 時間                     | 簽到 簽退     | 查勤     | 跨日簽退                                      | 補出勤單                 | 卡機號碼                                           | 刪除         |
| 109/09/17 | 四                | 08 簽到                  | 退警示       |        |                                           | ×                    |                                                | 刪除考勤記錄     |
|           |                  | 1                      | 1 非例行簽到8  | 時間,是否繼 | 續簽到作業?<br>否(N)                            |                      |                                                |            |
|           |                  |                        |           |        |                                           |                      |                                                |            |

1700 前簽退時會出現以下警示視窗。

| 1 | 前一日考勤記    | 錄 今日 | 考勤記錄    |      |            |       |          |      |      |        |
|---|-----------|------|---------|------|------------|-------|----------|------|------|--------|
|   | 應上班起 🛛    | 8:00 | 應上      | 班迄 1 | 7:00       | 應     | 上班總時數    | 8 小時 |      |        |
|   | 日期        | 星期   | 時間      | 簽到   | 簽退         | 查勤    | 跨日簽退     | 補出勤單 | 卡機號碼 | 重察     |
|   | 109/09/15 | =    | 07 : 53 | 「谷利  | 退警示        |       |          | ×    |      | 刪除考勤記錄 |
|   |           |      |         |      | <b>i</b> # | 例行簽退時 | 間,是否繼續簽退 | ]作業? |      |        |
|   |           |      |         | L    |            | 是(Y)  | 2<br>2   | ξ(N) |      |        |

總工作時數未達9小時時,會出現以下警示視窗。

|                             |                           |             |           |        |       |          |                  | I簽到          | 0    | 簽退   | 1   | 查勤 |
|-----------------------------|---------------------------|-------------|-----------|--------|-------|----------|------------------|--------------|------|------|-----|----|
| 員工代                         | 代號:[                      |             |           |        |       | 更新       | 時間 民             | 國109年09      | 月15日 | 16時1 | 5分  |    |
| 焚                           | <b>±</b> 名:[              |             |           |        |       | 所屬       | (單位:             |              |      |      |     |    |
| 一日考勤記<br>上班起 <mark>0</mark> | 錄 今日<br><mark>8:00</mark> | 3考勤記錄<br>應_ | )<br>上班这! | L7:00  | 随     | 東上班總時調   | 數 8 小時           | t            |      |      |     |    |
| 3期                          | 星期                        | 時間          | 簽到        | 簽退     | 查勤    | 跨日簽退     | 補出勤單             | 卡機號碼         | 刪除   |      |     | 1  |
| 109/09/15                   | =                         | 0 簽到测       | 退警示       |        |       |          |                  |              | ×    | 刪除考  | 勤記錄 |    |
|                             |                           |             | n œ       | 1當日差勤: | 自時數未詳 | 1到您設定的個/ | 人化编時數,是否         | →繼續簽狼作業?     |      |      |     |    |
|                             |                           |             | 1 ==      | 9當日差勤的 | 總時數未過 | ē到您設定的個/ | 人化總時數,是百<br>是(Y) | ि繼續簽退作業?<br> |      |      |     |    |